Help Desk | Legend Web Works - Model 5.0 Helpdesk - Editing Tools

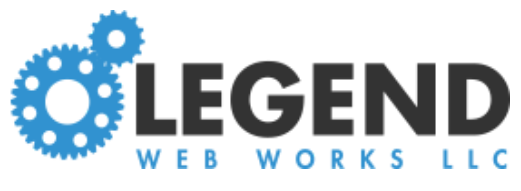

# Editing the Home Page

# Primary Image

Click **Primary Image** on the left to access this page Click **change image** to find the image on your computer Add an image alt

Click **publish** at the top right of the page to save

| Edit View |                      |             |              | view page | publish | cancel |
|-----------|----------------------|-------------|--------------|-----------|---------|--------|
|           | Home > Primary Ima   | ge          |              |           |         |        |
|           | Main Callout Caption |             |              |           |         |        |
|           | Main Callout Image   | (980 x 600) |              |           |         |        |
|           |                      |             |              |           |         |        |
| (         |                      |             | change image |           |         |        |
|           |                      |             | image alt    |           |         |        |

Primary Image

## Primary Image on a Mobile Device

Use the graphic below to see how your primary image will display on a mobile device.

**Please Note:** The dimensions will adjust based on the original size, so the actual dimensions on your site may differ slightly

Help Desk | Legend Web Works - Model 5.0 Helpdesk - Editing Tools

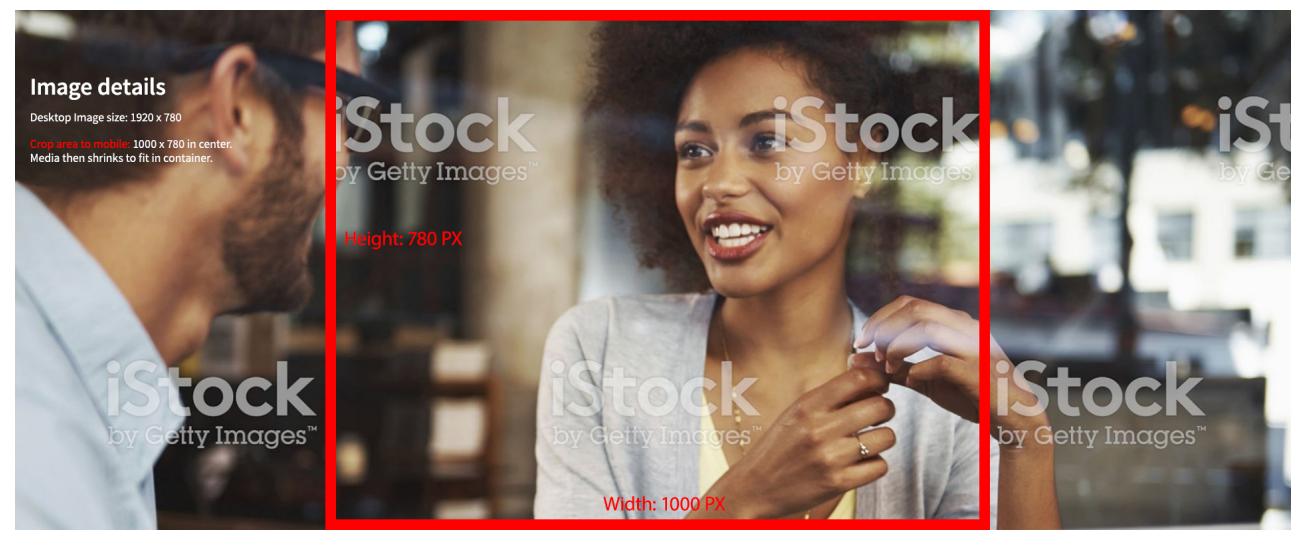

### Mini Callouts

Click **Mini-Callouts** on the left to access this page Click **change image** to add or change the mini callout image Add the text for the mini callout to **callout header** Paste in the URL for the callout in **callout link URL** Add an image alt Click **publish** at the top right of the page to save

| Edit View |                      |                  | view page publis | h cancel |
|-----------|----------------------|------------------|------------------|----------|
|           | Home > Mini Callouts |                  |                  |          |
|           | II                   |                  | 11               |          |
|           |                      |                  |                  |          |
| 1         | change image         | change image     | change image     |          |
| -         | (300 x 300)          | (300 × 300)      | (300 × 300)      |          |
|           | callout header       | callout header   | callout header   |          |
|           | callout link URL     | callout link URL | callout link URL |          |
|           | image alt            | image alt        | image alt        |          |

home page mini callouts

### Menu Links

Click **Menu Links** on the left to access this page Add the text to the first field, under **label** Add the URL in the second field, under **link** Click **publish** at the top right of the page to save

You can rearrange the menu links by clicking the dots under **sort** to drag and drop in your preferred order.

You can hide or unhide menu links by clicking the blue icon to the right of the menu.

| Edit View |          |            |      | view page | publish | cancel |
|-----------|----------|------------|------|-----------|---------|--------|
|           | Home > N | 1enu Links |      |           |         |        |
|           | sort     | label      | link |           |         |        |
|           | :::      |            |      |           | ۲       |        |
|           |          |            |      |           | ۲       |        |
|           |          |            |      |           | ۲       |        |
|           |          |            |      |           | ۲       |        |
|           | :::      |            |      |           |         |        |
|           | :::      |            |      |           |         |        |
|           | :::      |            |      |           | ۲       |        |
| <         |          |            |      |           | ۲       |        |

home page menu links